# **WEA-Base**

## User manual for load cell transmitters

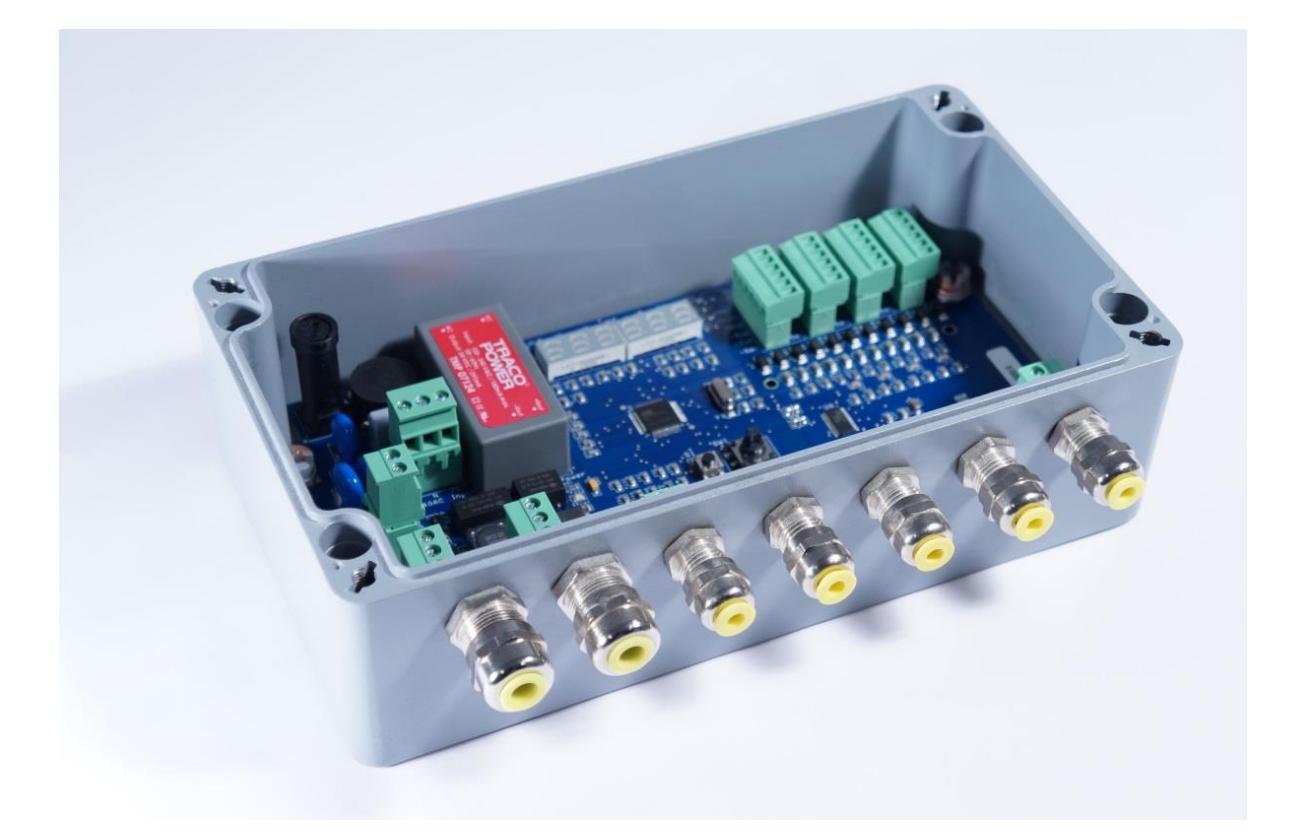

1

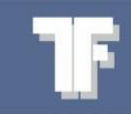

## Contents

| 1. | Technical data                        |    |  |  |  |
|----|---------------------------------------|----|--|--|--|
| 2. | Assembly                              | 4  |  |  |  |
|    | 2.1 Power supply                      | 4  |  |  |  |
|    | 2.2 Load cells                        | 4  |  |  |  |
|    | 2.3 RS-485                            | 4  |  |  |  |
|    | 2.4 Relays                            | 5  |  |  |  |
|    | 2.5 Digital input                     | 5  |  |  |  |
|    | 2.6 Analogue output                   | 5  |  |  |  |
|    | 2.7 WEA-Base-OP1 - External display   | 5  |  |  |  |
|    | 2.8 WEA-Base-OP2 - External display   | 6  |  |  |  |
| 3. | Parameters set-up                     | 7  |  |  |  |
|    | 3.1 Operation                         | 7  |  |  |  |
|    | 3.2 Calibration                       | 7  |  |  |  |
|    | 3.2.1 Theoretical calibration         | 7  |  |  |  |
|    | 3.2.2 Deadweight calibration          | 7  |  |  |  |
| 4. | Calibration parameters                | 8  |  |  |  |
|    | 4.1 Deadweight calibration            | 10 |  |  |  |
|    | 4.2 Theoretical calibration           | 11 |  |  |  |
|    | 4.3 Analogue output                   | 14 |  |  |  |
|    | 4.4 Communication                     | 16 |  |  |  |
|    | 4.4.1 Setting RS485 communication     | 16 |  |  |  |
|    | 4.5 Function                          | 18 |  |  |  |
|    | 4.5.1 Set-up of transmitter functions | 18 |  |  |  |
|    | 4.6 Diagnostics                       | 19 |  |  |  |
|    | 4.6.1 Diagnostics Parameters          | 19 |  |  |  |
| 5. | Parameters menu                       | 22 |  |  |  |
| 6. | PCB overview                          | 23 |  |  |  |
|    | 6.1 I/O list                          | 23 |  |  |  |
|    | 6.1.1 Digital outputs                 | 23 |  |  |  |
|    |                                       |    |  |  |  |

2

## 1. Technical data

| Technical data:            |                                                                                             |
|----------------------------|---------------------------------------------------------------------------------------------|
| Resolution                 | 24 bit                                                                                      |
| Conversion Rate            | 600 Hz                                                                                      |
| Full Range                 | ± 6 mV/V                                                                                    |
| Total number of load cells | Max. 12 x 350 ohm                                                                           |
| Load cell channels         | 4                                                                                           |
| Linearity                  | <0.01% of full scale                                                                        |
| Calibration                | Data sheet or deadweight calibration                                                        |
| Power supply:              |                                                                                             |
| Voltage                    | 24 VDC ± 10% or 100-240 AC, 50/60 Hz                                                        |
| Power consumption          | 5 W                                                                                         |
| Isolation                  | 1000 V                                                                                      |
| Analogue output:           |                                                                                             |
| Туре                       | Isolated 16 bit                                                                             |
| Voltage / load             | 0-10 V, 2-10 V / >10000 ohm                                                                 |
| Current / load             | 0-20 mA, 4-20 mA / <500 ohm - Active output                                                 |
| Digital IO:                |                                                                                             |
| Digital input              | 2 x 24 VDC / 6 mA                                                                           |
| Relay output               | 2 x NO - Max 250 VAC+VDC / 100 mA                                                           |
| Communication interface:   |                                                                                             |
| Serial port                | 1 x RS485                                                                                   |
| USB                        | 1 x Device 2.0                                                                              |
| Mechanical data:           |                                                                                             |
| Operating temperature      | -10 °C to +60 °C                                                                            |
| Storage temperature        | -30 °C to +80 °C                                                                            |
| Ingress Protection Rating  | IP 66                                                                                       |
| Dimensions (H x W x D)     | 220 x 122 x 80 mm                                                                           |
| Options:                   |                                                                                             |
| WEA-Base-RF (H x W x D)    | WEA-Base in stainless steel (AISI 316) case. (250 x 210 x 80 mm)                            |
| WEA-Base-OP1 (H x W x D)   | External display in stainless steel display IP65 - Red 75 mm digits (L716 x H250 x D100 mm) |
| WEA-Base-OP2 (H x W x D)   | External display in stainless steel display IP65 - Red 57 mm digits (365 x 130 x 82 mm)     |

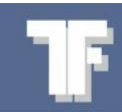

## 2. Assembly

#### 2.1 Power supply

Connect 230 VAC to terminal J13 phase (L1), neutral (N) and earth (PE).

Connect 24 VDC to terminal J14 plus(+) minus(-).

If both supplies are connected, the amplifier automatically selects only one of them. If one of the supplies is switched off, the amplifier automatically switches over to the other supply.

#### 2.2 Load cells

Connect the load cells to terminals from J6 channel 1(CH1), to J11-channel 4(CH4), in the same order. When connecting more than four load cells, the load cells must be distributed equally on each channel. For example, with the use of six load cells, connect the load cells in pairs to CH1+2+3.

Power supply (±EXC), signal (±SIG) and sensor (±SEN). When connecting load cells with four conductors, a jumper must be fitted between +supply (+EXC) and +sensor (+SEN), and a jumper must be fitted between –supply (-EXC) and –sensor (-SEN).

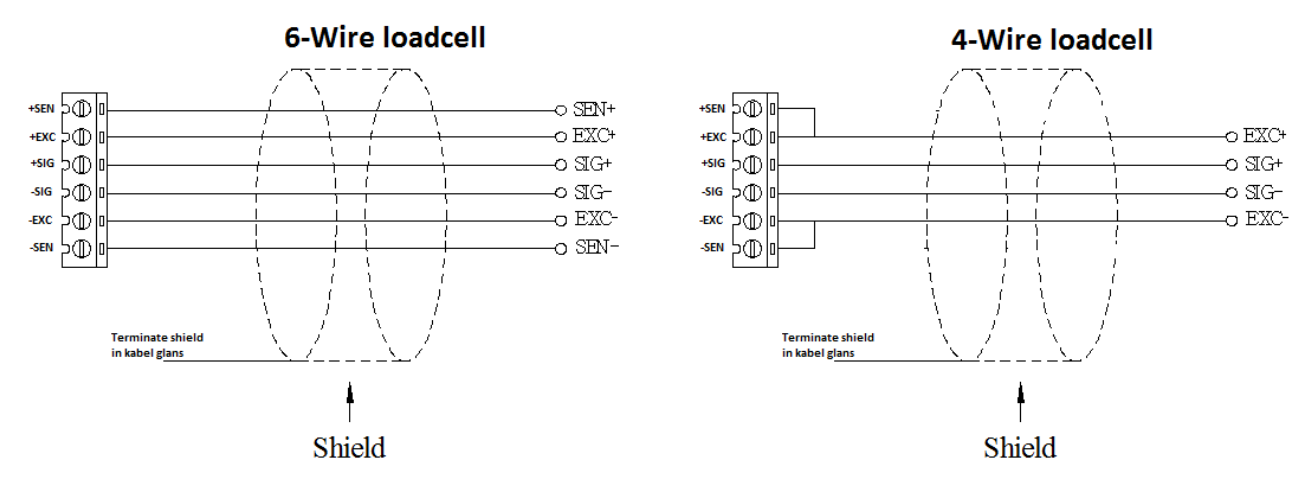

**NB:** Shield **must** be terminated in the adapter.

Status for each load cell channel, CH1 to CH4, is shown on LEDs above the individual channel:

- Green: channel in use, and no errors detected in channel.
- Flashing Green: channel in use, and error detected in channel.
- Off: Channel not in use

**2.3 RS-485** Fit connection to terminal J2 for RS-485 communication - A & B

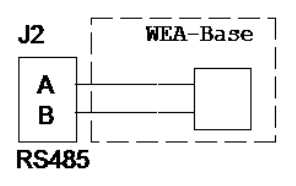

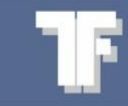

- 2.4 Relays
- Fit connection to terminal J5 for 2 x relays O1 & O2

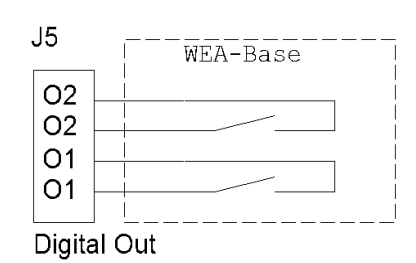

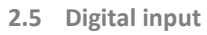

Fit connection to terminal J4 for 2 x digital inputs - I1 & I2 The inputs are 24 VDC compatible.

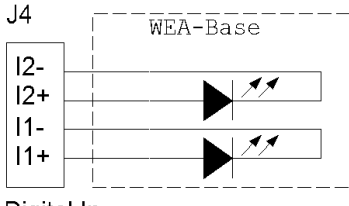

Digital In

#### 2.6 Analogue output

Fit connection to terminal J12 for 1 x analogue output. Connect current output between IO and GND. Connect voltage output between VO and GND.

```
NB: The analogue output is ACTIVE.
```

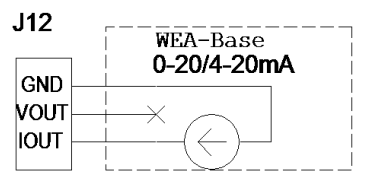

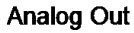

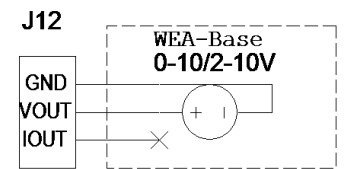

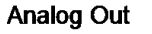

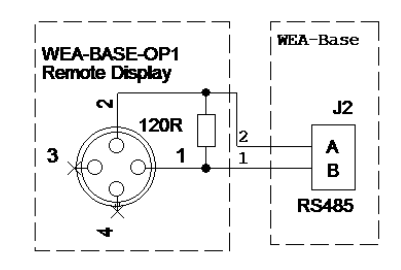

**2.7 WEA-Base-OP1 - External display** Connect display to RS485 terminal J2. See section 4.5.1 Set-up of transmitter functions.

**NB:** Shield must be terminated in the adapter.

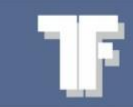

2.8 WEA-Base-OP2 - External displayConnect display to RS485 terminal J2.See section 4.5.1 Set-up of transmitter functions.

**NB:** Shield must be terminated in the adapter.

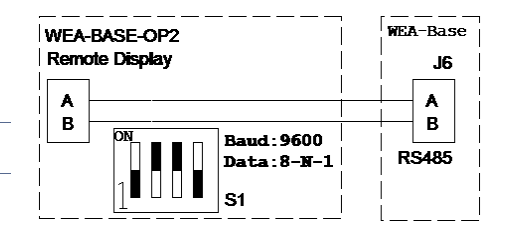

### 3. Parameters set-up

#### 3.1 Operation

To navigate the parameters menu (see "5 Parameters menu"), use push button S1 and joystick SW1.

• Push button S1: Back [Escape]

**2** Joystick SW1: SW1 is shown with the following symbols:

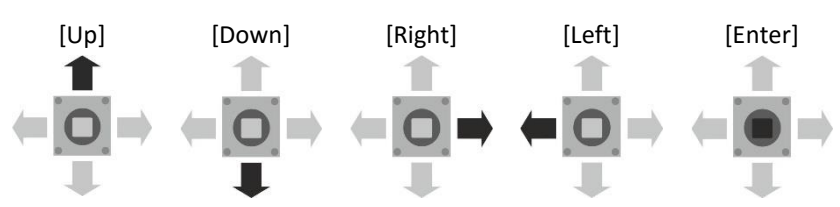

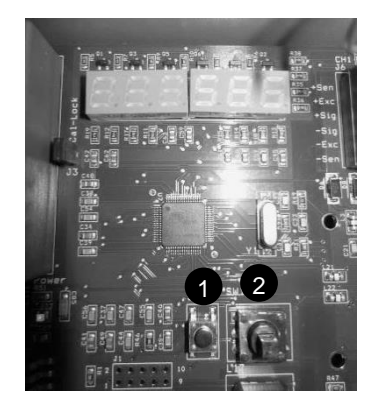

To access the parameters menu, press [Enter].

To exit the menu, press [Escape], until the display flashes "SAVE".

To save changes, press [Enter].

To exit without saving changes, press [Escape] twice.

"SAVE" will not be displayed if the parameters are unchanged.

NB: Analogue and digital outputs are inactive when parameters are being set up

- 3.2 Calibration
- 3.2.1 Theoretical calibration

Enter load cell data from the data sheet. Calibration is calculated in the load cell amplifier, based on the data entered.

#### 3.2.2 Deadweight calibration

The scale is loaded with a known weight. It is recommended, that the known weight is at least 70 % of the scale capacity. Once the deadweight calibration is complete, the theoretical values are updated in the load cell amplifier. The theoretical values can be used to transfer the calibration from one load cell amplifier to another.

UK

## 4. Calibration parameters

| Parameters            | Default        | Operation                                                                                                    |                                                                                                    | Display                                | Options                                                                                  |
|-----------------------|----------------|----------------------------------------------------------------------------------------------------|----------------------------------------------------------------------------------------------------|----------------------------------------|------------------------------------------------------------------------------------------|
| Total<br>number of    | One<br>channel | Press [Enter] twice for menu 1.1                                                                                                    | $(= \stackrel{\widehat{\blacksquare}}{\underset{=}{\textcircled{\blacksquare}}} \Rightarrow$                                                                                                    | REA ERE                                |                                                                                          |
| channels              |                |                                                                                                    | $(= \bigoplus_{i=1}^{\widehat{\mathbb{T}}} = )$                                                                                                    | aae haa                                |                                                                                          |
|                       |                | Press [Enter]                                                                                                    | $(= \bigoplus_{i=1}^{\widehat{\mathbb{T}}} = )$                                                                                                    | E H. 8. 8 8 8.                         |                                                                                          |
|                       |                | Move SW1 to [Up] or [Down].<br>Select the desired number of<br>channels.                                                                        | ÷<br>∎<br>∎                                                                                                    | <b>EHEHE</b><br>Example: Four channels | 1,2,3 or 4                                                                               |
| Load cell<br>capacity | 100 kg         | Press [Enter] twice.                                                                                                    |                                                                                                    | IER EFB                                |                                                                                          |
|                       |                |                                                                                                    | $(= \bigcirc \\ + \bigcirc \\ + \\ +$ | I.I.E HRA                              |                                                                                          |
|                       |                | Move SW1 to [Down], for menu<br>1.2.                                                                                                    | (= <mark> 0</mark>  ⇒                                                                                                    | 1.2.E E.E.R                            |                                                                                          |
|                       |                | Press [Enter]                                                                                                    | $\stackrel{\widehat{\blacksquare}}{\models} \stackrel{\widehat{\blacksquare}}{=} \stackrel{\widehat{\blacksquare}}{=}$                                                                                                    | 008000                                 |                                                                                          |
|                       |                | Navigate to the desired digit by moving SW1 to [Right] or [Left].                                                                               | <b>←</b><br>□<br>↓                                                                                                    |                                        |                                                                                          |
|                       |                | Set the value by moving SW1 to<br>[Up] or [Down].<br>Repeat this and the previous<br>procedure for all of the other<br>digits that must be set. | ⊨<br>∎<br>∎                                                                                                    | Example: 1000 kg                       |                                                                                          |
| Resolution            | 0.1 kg         | Press [Enter] twice.                                                                                                    | (=)                                                                                                    | 1.E.A. E. B                            |                                                                                          |
|                       |                |                                                                                                    | $(= \bigoplus_{i=1}^{\widehat{\square}} (=)$                                                                                                    | I.I.E HRA                              |                                                                                          |
|                       |                | Move SW1 to [Down] for menu<br>1.3.                                                                                                    | (= <mark> 0</mark>  ⇒                                                                                                    | 8.3.8 E S 8.                           |                                                                                          |
|                       |                | Press [Enter]                                                                                                    | $(= \bigcirc 1 ) = 0$                                                                                                    | 8. 8. 8. 8. 8. <b>8. 8</b> . 8         |                                                                                          |
|                       |                | Set the value by moving SW1 to<br>[Up] or [Down].                                                                                               | ⇒<br>∎<br>∎                                                                                                    | <b>Example: 0.5</b> .                  | 0.001, 0.002,<br>0.005, 0.01,<br>0.02, 0.05, 0.1,<br>0.2, 0.5, 1, 2, 5,<br>10, 20 and 50 |

UK

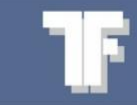

| Parameters              | Default  | Operation                                                                                                    |                                                                                                    | Display                                       | Options                                      |
|-------------------------|----------|----------------------------------------------------------------------------------------------------|----------------------------------------------------------------------------------------------------|-----------------------------------------------|----------------------------------------------|
| The scale's<br>capacity | 100.0 kg | Press [Enter]                                                                                                    | $\stackrel{\oplus}{\stackrel{\oplus}{\overset{\oplus}{\overset{\oplus}{\overset{\oplus}{\overset{\oplus}{\overset{\oplus}{\overset{\oplus}{$                                                                                                    | IER EF 6                                      |                                              |
|                         |          | Press [Enter]                                                                                                    | $\stackrel{(+)}{=}\stackrel{(+)}{=}\stackrel{(+)}{=}$                                                                                                    | I.I.E. HAA                                    |                                              |
|                         |          | Move SW1 to [Down] for menu<br>1.4.                                                                                                    | (=]0]<br>■                                                                                                    | 8.4.6 R 8.8.                                  |                                              |
|                         |          | Press [Enter]                                                                                                    | $\stackrel{\widehat{\blacksquare}}{\mathrel{\leftarrow}} \stackrel{\widehat{\blacksquare}}{\underset{\underset{\underset{\underset{\underset{\underset{\underset{\underset{\underset{\underset{\underset{\underset{\underset{\underset{\underset{\underset{\underset$                                                                                                    | 00000000                                      |                                              |
|                         |          | Navigate to the desired digit by moving SW1 to [Right] or [Left].                                                                               | <b>≠</b><br>■                                                                                                    |                                               |                                              |
|                         |          | Set the value by moving SW1 to<br>[Up] or [Down].<br>Repeat this and the previous<br>procedure for all of the other<br>digits that must be set. |                                                                                                    |                                               |                                              |
| Filter                  | 5        | Press [Enter]                                                                                                    |                                                                                                    | iere ere                                      |                                              |
|                         |          | Press [Enter]                                                                                                    | $\stackrel{(=)}{\underset{=}{\overset{(=)}{\overset{(=)}{($ | I.I.E. HAA                                    |                                              |
|                         |          | Move SW1 to [Down] for menu<br>1.5.                                                                                                    | (= <mark>0</mark> ]⇒                                                                                                    | 1.5.F                                         |                                              |
|                         |          | Press [Enter]                                                                                                    | $\stackrel{\widehat{\blacksquare}}{=} \stackrel{\widehat{\blacksquare}}{=} \stackrel{\widehat{\blacksquare}}{=}$                                                                                                    | E.B.E. 8.8.3                                  |                                              |
|                         |          | Set the value by moving SW1 to<br>[Up] or [Down].                                                                                               | ÷<br>∎<br>∎                                                                                                    | <b>F B E</b> . <b>B B S S S S S S S S S S</b> | 1 = Min. filtering<br>10 = Max.<br>filtering |

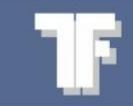

#### 4.1 Deadweight calibration

Deadweight calibration can be done as a zero point calibration or/and as a point calibration.

| Parameters                     | Default | Operation                                                                              |                                                                            | Display        | Options |
|--------------------------------|---------|----------------------------------------------------------------------------------------|----------------------------------------------------------------------------|----------------|---------|
| Zero point calibration         |         | Press [Enter]                                                                          |                                                                            | 8.68 888       |         |
|                                |         | Press [Enter]                                                                          |                                                                            | eee haa        |         |
|                                |         | Move SW1 to [Down] for menu<br>1.6.                                                    | (= <mark> 0</mark>  =)<br>■                                                | 4.6.8 E R 8    |         |
|                                |         | Press [Enter]                                                                          | $= \underbrace{ \begin{bmatrix} 1 \\ 0 \end{bmatrix} }_{\downarrow} $      | 8.6.8.8 B P.O. |         |
|                                |         | Press [Enter]                                                                          | Ť.                                                                         |                |         |
|                                |         | The display flashes, while the calibration is being executed.                          | ( <b>■●</b> )<br>↓                                                         |                |         |
|                                |         | Press [Enter] when the scale is empty.                                                 | $= \underbrace{ \begin{bmatrix} 1 \\ 0 \\ 0 \end{bmatrix} }_{\downarrow} $ |                |         |
|                                |         | Continue to "Point calibration<br>or save the setting. Press S1<br>[Escape] to "SAVE". | D                                                                          | 8.6.9.880      |         |
|                                |         |                                                                                        | O                                                                          | 3.5.8 E R 8    |         |
|                                |         |                                                                                        | O                                                                          | REALERS        |         |
|                                |         |                                                                                        |                                                                            |                |         |
|                                |         |                                                                                        |                                                                            |                |         |
| Point<br>calibration           |         | Press [Enter]                                                                          |                                                                            | 8.E8 E86       |         |
| Calibration<br>with a<br>known |         | Press [Enter]                                                                          |                                                                            | ele hra        |         |
| weight                         |         | Move SW1 to [Down] for menu<br>1.6.                                                    | (= <mark>0</mark> =)<br>■                                                  | 8.6.8 E R 8    |         |
|                                |         | Press [Enter]                                                                          |                                                                            | 8.6.8.880      |         |
|                                |         | Move SW1 to [Down] for menu<br>1.6.2 "Point calibration"                               | (=]<br>●<br>●                                                              | 8.6.2.8.8.8    |         |
|                                |         | Press [Enter]                                                                          |                                                                            | 000 00.0       |         |

TF

| Parameters | Default | Operation                                                                                                    |                                 | Display                 | Options |
|------------|---------|----------------------------------------------------------------------------------------------------|---------------------------------|-------------------------|---------|
|            |         | Place a known weight on the<br>scale.<br>NB: It is recommended, that the<br>known weight is at least 70 % of<br>the scale's capacity.                |                                 |                         |         |
|            |         | Navigate to the desired digit by moving SW1 to [Right] or [Left].                                                                                    |                                 |                         |         |
|            |         | Set the value by moving SW1 to<br>[Up] or [Down].<br>Repeat this and the previous<br>procedure for all of the other<br>digits that must be set.      | (= <mark>0</mark> =)<br>∎       | <b>Example:</b> 8110 kg |         |
|            |         | Press [Enter] to confirm.                                                                                                    |                                 | 0.8330.0                |         |
|            |         | Press [Enter] to confirm the<br>known load is placed on the<br>weight.<br>The display shows DONE for 2<br>seconds if the calibration is<br>accepted. | $(- \bigotimes_{i=1}^{n+1} + )$ | ERE BR.S                |         |
|            |         | Press S1 [Escape] to "SAVE".                                                                                                    |                                 | 8. <b>6</b> .2. 8.8.8   |         |
|            |         |                                                                                                    |                                 | 9.6.8 E R 8             |         |
|            |         |                                                                                                    | O                               | REA ERB                 |         |
|            |         |                                                                                                    | O                               | BSRUEB                  |         |

#### 4.2 Theoretical calibration

Only active load cell channels can be selected. The values in "Theoretical calibration" are updated automatically after a "Deadweight calibration" and can be used as a backup or to transfer a calibration from one transmitter to another.

| Parameters                     | Default | Operation                                                     | Display          | Options |
|--------------------------------|---------|---------------------------------------------------------------|------------------|---------|
| <b>Channel</b><br>(theoretical | 0mV/V   | Press [Enter]                                                 |                  |         |
| zero point)                    |         | Press [Enter]                                                 | 💼 - 2.25 HRA     |         |
|                                |         | Move SW1 to [Down] for menu<br>1.7. "Theoretical zero point". |                  |         |
|                                |         | Press [Enter]                                                 | - <u>1112</u> EF |         |

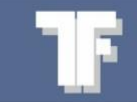

| Press [Enter]                                            |                                              | 8. <b>E</b> H 8.8.8. |             |
|----------------------------------------------------------|----------------------------------------------|----------------------|-------------|
| Set the desired channel by moving SW1 to [Up] or [Down]. | (= <mark> 0</mark>  ⇒                        | 8. <b>E</b> H 48.8.  | 1,2,3 or 4. |
| Press [Enter]                                            | $(= \underbrace{\textcircled{1}}_{i=1}^{+})$ | 000 00.0             |             |

| Parameters | Default | Operation                                                                                                    |                         | Display | Options |
|------------|---------|----------------------------------------------------------------------------------------------------|-------------------------|---------|---------|
|            |         | Enter zero point mV/V.<br>The zero-point is calculated on<br>the basis of the load cell's<br>capacity, described in the data<br>sheet.<br>Navigate to the desired digit by<br>moving SW1 to [Right] or [Left]. | +<br>□<br>↓             |         |         |
|            |         | Set the value by moving SW1 to<br>[Up] or [Down].<br>Repeat this and the previous<br>procedure for all of the other<br>digits that must be set.                                                                | ⊨ <mark>0</mark> ⇒<br>∓ |         |         |
| Parameters | Default | Operation                                                                                                    |                         | Display | Options |

| <b>Channel</b><br>(theoretical | 2 mV/V | Press [Enter]                                                                                                    |                                                            | AERERB             |
|--------------------------------|--------|----------------------------------------------------------------------------------------------------|------------------------------------------------------------|--------------------|
| amplifica-<br>tion)            |        | Press [Enter]                                                                                                    |                                                            | RRE HRA            |
|                                |        | Move SW1 to [Down] for menu<br>1.7.                                                                                       | (±<br>(1)<br>(1)<br>(1)<br>(1)<br>(1)<br>(1)<br>(1)<br>(1) | RRE HEB            |
|                                |        | Press [Enter]                                                                                                    | $\stackrel{}{=}\stackrel{}{=}\stackrel{}{=}$               | 8.3.8.2EF          |
|                                |        | Move SW1 to [Down] for menu<br>1.7.2.                                                                                     |                                                            | 8.3.2. SPR         |
|                                |        | Press [Enter]                                                                                                    |                                                            | 8. <b>E</b> H 8.8. |
|                                |        | Set the desired channel by moving SW1 to [Up] or [Down].                                                                  | <b>≜</b><br>■                                              | 8.EH.H.8.8.        |
|                                |        | Press [Enter]                                                                                                    |                                                            | 000000             |
|                                |        | Enter load-cell amplification from<br>data sheet.<br>Navigate to the desired digit by<br>moving SW1 to [Right] or [Left]. | <b>+</b><br>↓                                              |                    |

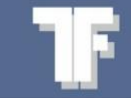

Set the value by moving SW1 to [Up] or [Down]. Repeat this and the previous procedure for all of the other digits that must be set.

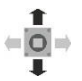

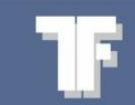

#### 4.3 Analogue output

| Parameters                             | Default | Operation                                                                                                    |                                                                                                    | Display         | Options                                 |
|----------------------------------------|---------|----------------------------------------------------------------------------------------------------|----------------------------------------------------------------------------------------------------|-----------------|-----------------------------------------|
| Set<br>analogue                        | 4-20 mA | Press [Enter]                                                                                                    | $(= \bigcirc \\ + \bigcirc \\ + \\ +$ | 1.E.A. E 6      |                                         |
| output<br>type                         |         | Move SW1 to [Down] for menu 2.                                                                                                    |                                                                                                    | 2.3 A. 6 U E.   |                                         |
|                                        |         | Press [Enter]                                                                                                    |                                                                                                    | 2.3.0 636       |                                         |
|                                        |         | Press [Enter]                                                                                                    | $\stackrel{}{\leftarrow} \stackrel{}{\underbrace{\bullet}} \Rightarrow \qquad \qquad \qquad \qquad \qquad \qquad \qquad \qquad \qquad \qquad \qquad \qquad \qquad \qquad \qquad \qquad \qquad \qquad$                                                                                                    | 4-2 ONA         |                                         |
|                                        |         | Set analogue output type by moving SW1 to [Up] or [Down].                                                                                       | ⇒<br>∎<br>∎                                                                                                    | Example: 2-10 V | 0-20 mA, 4-20<br>mA, 0-10 V, 2-<br>10 V |
| Adjusting<br>low                       |         | Press [Enter]                                                                                                    |                                                                                                    | IER EFB         |                                         |
| <b>analogue<br/>value</b><br>The value |         | Move SW1 to [Down] for menu 2.                                                                                                    |                                                                                                    | 2.8 A. 6 U E.   |                                         |
| changes<br>automatica                  |         | Press [Enter]                                                                                                    | $\stackrel{}{=}\stackrel{}{\overset{}{=}}\stackrel{}{=}\stackrel{}{=}$          |                 |                                         |
| analogue<br>output                     |         | Move SW1 to [Down] for menu 2.2.                                                                                                    |                                                                                                    | 2.2.8 8.8.8.    |                                         |
| type is set.                           |         | Press [Enter]                                                                                                    | $\stackrel{\mathbb{T}}{\models} \stackrel{\mathbb{T}}{=} \stackrel{\mathbb{T}}{=} \stackrel{\mathbb{T}}{\Rightarrow}$                                                                                                    | 00000.0         | 0 - 65535                               |
|                                        |         | Navigate to the desired digit by moving SW1 to [Right] or [Left].                                                                               | <b>≠</b><br><b>○ →</b>                                                                                                    |                 |                                         |
|                                        |         | Set the value by moving SW1 to<br>[Up] or [Down].<br>Repeat this and the previous<br>procedure for all of the other<br>digits that must be set. | ÷<br>∎<br>∎                                                                                                    |                 |                                         |

**NB:** The analogue signal is active in this menu point.

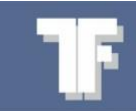

| Parameters                             | Default | Operation                                                                                                    |                        | Display        | Options   |
|----------------------------------------|---------|----------------------------------------------------------------------------------------------------|------------------------|----------------|-----------|
| Adjusting<br>high                      |         | Press [Enter]                                                                                                    |                        | HEA LAB        |           |
| <b>analogue<br/>value</b><br>The value |         | Move SW1 to [Down] for menu 2.                                                                                                    | (=]<br>■<br>■          | 2. 3 A. 8 U E. |           |
| changes<br>automati-                   |         | Press [Enter]                                                                                                    |                        |                |           |
| the<br>analogue                        |         | Move SW1 to [Down] for menu<br>2.3.                                                                                                    | (=]<br>■<br>■          | 2.3.H R G H    |           |
| output<br>type is set.                 |         | Press [Enter]                                                                                                    |                        | 000 00.0       | 0 - 65535 |
|                                        |         | Navigate to the desired digit by moving SW1 to [Right] or [Left].                                                                               | <b>≠</b><br><b>○ →</b> |                |           |
|                                        |         | Set the value by moving SW1 to<br>[Up] or [Down].<br>Repeat this and the previous<br>procedure for all of the other<br>digits that must be set. | (= <u>0</u> )<br>↓     |                |           |
|                                        |         |                                                                                                    |                        |                |           |

**NB:** The analogue signal is active in this menu point.

#### 4.4 Communication

#### 4.4.1 Setting RS485 communication

| Parameters          | Default                                                                                                    | Operation                                                                                                    |                                               | Display        | Options                           |
|---------------------|----------------------------------------------------------------------------------------------------|----------------------------------------------------------------------------------------------------|-----------------------------------------------|----------------|-----------------------------------|
| Set<br>protocol     |                                                                                                    | Press [Enter]                                                                                                    |                                               | HER ERB        |                                   |
|                     |                                                                                                    | Move SW1 to [Down] for menu 3.                                                                                                    | (=]<br>■<br>■                                 | 3.8.6.878.     |                                   |
|                     |                                                                                                    | Press [Enter]                                                                                                    | $\stackrel{}{=}\stackrel{}{=}\stackrel{}{=}$  | 3. A.A. 6 8 E. |                                   |
|                     |                                                                                                    | Press [Enter]                                                                                                    | $\stackrel{}{=}\stackrel{}{\underbrace{}}{=}$ | BRSEBB         |                                   |
|                     |                                                                                                    | Set the value by moving SW1 to<br>[Up] or [Down].                                                                                      | (=]0]⇒                                        |                | ASCII, MK485,<br>External display |
| External<br>display |                                                                                                    | The scale transmits to remote display.                                                                                                 |                                               | E.88 5 P.8     |                                   |
| WEA-BASE-<br>OP1.   | Press [Enter]                                                                                                    |                                                                                                    | 3.2.6 AU 8                                    |                |                                   |
|                     | Press [Enter]                                                                                                    | $\stackrel{\widehat{\blacksquare}}{=} \stackrel{\widehat{\blacksquare}}{=} \stackrel{\widehat{\blacksquare}}{=}$                       |                                               |                |                                   |
|                     | Navigate to the desired digit by<br>moving SW1 to [Right] or [Left].<br>Set the value by moving SW1 to<br>[Up] or [Down].<br>Repeat this and the previous<br>procedure for all of the other<br>digits that must be set. |                                                                                                    | 889600                                        |                |                                   |
|                     |                                                                                                    | <ul> <li>Set WEA-Base baud rate:<br/>9600</li> </ul>                                                                                   |                                               |                |                                   |
|                     |                                                                                                    | <ul> <li>Set the address on the<br/>external display: "A" or "L"<br/>(Address settings are not<br/>valid for WEA-Base-OP2).</li> </ul> |                                               |                |                                   |
|                     |                                                                                                    | Only baud rate setting is applied<br>to external display WEA-BASE-<br>OP2.                                                             |                                               |                |                                   |

| Parameters       | Default | Operation                                                                                                    |                                                                                                    | Display             | Options                                           |
|------------------|---------|----------------------------------------------------------------------------------------------------|----------------------------------------------------------------------------------------------------|---------------------|---------------------------------------------------|
| Set Baud<br>rate | 115200  | Press [Enter]                                                                                                    |                                                                                                    | HER EF 6            |                                                   |
|                  |         | Move SW1 to [Down] for menu 3.                                                                                      | (=]<br>■<br>■                                                                                                    | 3.8.E 8.A.8.        |                                                   |
|                  |         | Press [Enter]                                                                                                    |                                                                                                    | 3.3.0 686           |                                                   |
|                  |         | Move SW1 to [Down] for menu<br>3.2.                                                                                 | (=]<br>■<br>■                                                                                                    | 3.2.6 AU 8          |                                                   |
|                  |         | Press [Enter]                                                                                                    | $\stackrel{\widehat{\blacksquare}}{\models} \stackrel{\widehat{\blacksquare}}{=} \stackrel{\widehat{\blacksquare}}{=}$                                                                                                    | 885 200             |                                                   |
|                  |         | Set the value by moving SW1 to<br>[Up] or [Down].                                                                   | ⊨ <mark>0</mark> ⇒<br>∓                                                                                                    |                     | 2400, 4800,<br>9600, 19200,<br>57600 &<br>115200. |
| Set address      | 1       | Press [Enter]                                                                                                    |                                                                                                    | HER EF 6            |                                                   |
|                  |         | Move SW1 to [Down] for menu 3.                                                                                      | (=]<br>■<br>■                                                                                                    | 3.8E 878            |                                                   |
|                  |         | Press [Enter]                                                                                                    |                                                                                                    | 3.3. <b>0</b> 8 8 8 |                                                   |
|                  |         | Move SW1 to [Down] for menu<br>3.3.                                                                                 | (= <mark>0</mark> ]⇒                                                                                                    | 3.3.A 8.A.8.        |                                                   |
|                  |         | Press [Enter]                                                                                                    | $\stackrel{\mathbb{T}}{\models} \stackrel{\mathbb{T}}{=} \stackrel{\mathbb{T}}{=$ | 000000.0            |                                                   |
|                  |         | Navigate to the desired digit by moving SW1 to [Right] or [Left].                                                   | <b>≠</b><br>↓                                                                                                    |                     |                                                   |
|                  |         | Set the value by moving SW1 to<br>[Up] or [Down].<br>Repeat this and the previous<br>procedure for all of the other | (<br>∎<br>∎                                                                                                    |                     | 1-255                                             |

digits that must be set.

4.5 Function

#### 4.5.1 Set-up of transmitter functions

| Parameters    | Default          | Operation                                                                                                    |                                                                                | Display       | Options       |
|---------------|------------------|----------------------------------------------------------------------------------------------------|--------------------------------------------------------------------------------|---------------|---------------|
| Set<br>"Mode" | Trans-<br>mitter | Press [Enter]                                                                                                    |                                                                                | HER ERB       |               |
|               |                  | Move SW1 to [Down] for menu 4.                                                                                                    | (=]<br>■<br>■                                                                  | 4.8.E. U.A.E. |               |
|               |                  | Press [Enter]                                                                                                    |                                                                                | ч.ңп әде      |               |
|               |                  | Press [Enter]                                                                                                    |                                                                                |               |               |
|               |                  | Set the value by moving SW1 to<br>[Up] or [Down].                                                                                                    | (⊐<br>(0)<br>(1)<br>(1)<br>(1)<br>(1)<br>(1)<br>(1)<br>(1)<br>(1)<br>(1)<br>(1 | EFRASE        | trans, remote |
|               |                  | <ul> <li>Transmitter: IO (Input/Output) is controlled by the load-cell amplifier.</li> <li>Analogue output is set as a function of the weight.</li> <li>Input 1 can be used for external tareing, where up to ±2% of the scale's capacity can tare.</li> <li>Output 1 is set, if an error is detected on one of the load cell channels.</li> </ul> |                                                                                | ErRn58        |               |
|               |                  | <ul> <li>Remote control, IO<br/>(Input/Output) is controlled<br/>by/via RS485/USB</li> <li>IO is controlled via bus</li> <li>If there has been no<br/>communication for at least 30<br/>seconds, the analogue and<br/>digital outputs are reset.</li> </ul>                                                                                        |                                                                                | r E N o E E   |               |

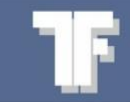

#### 4.6 Diagnostics

Status of inputs and outputs, and general information about the load cell amplifier.

#### 4.6.1 Diagnostics Parameters

| Parameters            | Default | Operation                                            |                                                                                | Display                                                  | Options |
|-----------------------|---------|------------------------------------------------------|--------------------------------------------------------------------------------|----------------------------------------------------------|---------|
| Informa-<br>tion      |         | Press [Enter]                                        |                                                                                | IER EF B                                                 |         |
|                       |         | Move SW1 to [Down] for menu 5.                       | (= <mark> 0 </mark> =)                                                         | 5.888886                                                 |         |
|                       |         | Press [Enter]                                        |                                                                                | 5. <del>1</del> . 7. 7. 7. 7. 7. 7. 7. 7. 7. 7. 7. 7. 7. |         |
|                       |         | Press [Enter] for submenu.                           |                                                                                |                                                          |         |
| Firmware version.     |         | Current firmware version.                            |                                                                                | 5.8.8. <del>8</del> 8 8 8                                |         |
| Program<br>counter    |         | Number of times data has been saved in flash memory. |                                                                                | 5. 1.2. F L R                                            |         |
| Runtime               |         | Uptime since the last power interruption.            |                                                                                | 5. 8. <del>3</del> . A U A                               |         |
| Serial<br>number      |         |                                                      |                                                                                | 5.8.4.5.8.8                                              |         |
| Informa-<br>tion from |         | Press [Enter]                                        |                                                                                | HER EF B                                                 |         |
| analogue<br>inputs    |         | Move SW1 to [Down] for menu 5.                       |                                                                                | 5.8 <i>8</i> 8 8 6                                       |         |
|                       |         | Move SW1 to [Down] for menu<br>5.2.                  | (= <mark> 0</mark>  )<br>■                                                     | 5.2.8 R.8 A                                              |         |
|                       |         | Press [Enter]                                        |                                                                                | UEB GHE                                                  |         |
| Weight<br>data        |         | Depends on how the transmitter is set up.            |                                                                                | UEB GHE                                                  |         |
|                       |         | Press [Down] on SW1, to the desired sub-menu.        | (⊂<br>(0)<br>(1)<br>(1)<br>(1)<br>(1)<br>(1)<br>(1)<br>(1)<br>(1)<br>(1)<br>(1 |                                                          |         |
|                       |         | Actual weight from the calibrated scale.             |                                                                                | URE UEB.                                                 |         |
|                       |         | Actual divisor from the scale.                       |                                                                                | Rau Ree                                                  |         |
|                       |         | Actual mV/V from the scale.                          |                                                                                | <b>A U.U</b> 8.8.8.                                      |         |

UK

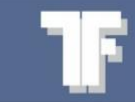

| Parameters                     | Default | Operation                                            |                                                              | Display |              | Options |
|--------------------------------|---------|------------------------------------------------------|--------------------------------------------------------------|---------|--------------|---------|
|                                |         | Actual sample rate from the scale.                   |                                                              | 5.F.R   | E.E.B.       |         |
| Data from<br>analogue<br>input |         |                                                      |                                                              | 8.E H.  | 88.8.        |         |
| channel 1                      |         | CH1.                                                 |                                                              | URE.    | 8 E. 8.      |         |
|                                |         | Actual divisor from load-cell(s) on CH1.             |                                                              | 88.8    | 888.         |         |
|                                |         | Actual mV/V from load cell(s) on CH1.                |                                                              |         | 8.8.8.       |         |
|                                |         | Actual sample rate from the scale(s) on CH1          |                                                              | 5.88    | 8.8.8.       |         |
|                                |         | The same settings are used for channels 2. 3. and 4. |                                                              |         |              |         |
| Tempera-<br>ture from          |         | Temperature.                                         |                                                              | 8.E.E.  | 888          |         |
| WEA-Base                       |         | Actual temperature with WEA-<br>Base.                |                                                              | HAE     | 8. E. 8.     |         |
|                                |         | Add value.                                           |                                                              | 888     | <b>88</b> 8. |         |
|                                |         | Actual sample rate for temperature.                  |                                                              | 5 R     | E.E.B.       |         |
| Information:<br>Digital IO     |         | Press [Enter]                                        | $\left( = \begin{bmatrix} 1 \\ 0 \\ 0 \end{bmatrix} \right)$ | H.E.R   | 886          |         |
| (Input/<br>Output)             |         | Move SW1 to [Down] for menu 5.                       | (= <mark>0</mark> =)<br>■                                    | 5.8.8   | RRG.         |         |
|                                |         | Move SW1 to [Down] for menu<br>5.3.                  | (= <mark>0</mark> =)<br>₽                                    | 5.3.8.  | 888          |         |
|                                |         | Press [Enter]                                        | $(= \fbox{\textcircled{0}})$                                 |         |              |         |
|                                |         | See number of digital inputs.                        |                                                              | 5.3.8.  | 888          |         |
|                                |         | See and set number of digital inputs.                |                                                              | 5.3.2.  | 886          |         |

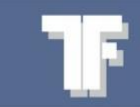

| Parameters                            | Default      | Operation                                             |                                                                                                    | Display           | Options |
|---------------------------------------|--------------|-------------------------------------------------------|----------------------------------------------------------------------------------------------------|-------------------|---------|
| Reset<br>WEA-Base                     |              | Press [Enter]                                         | $\stackrel{\widehat{\blacksquare}}{\mathrel{\vdash}} \rightarrow$                                                                          | EER EBB           |         |
| parameter<br>for default<br>settings. |              | Move SW1 to [Down] for menu 5.                        | (= <mark>]0]</mark> ⇒<br>₽                                                                                                    | 5.88 <b>886</b>   |         |
|                                       |              | Press [Enter]                                         | $\stackrel{}{=} \underbrace{}_{\downarrow}^{} \Rightarrow$                                                                                 |                   |         |
|                                       |              | Move SW1 to [Down] for menu<br>5.4.                   | (=]<br>■<br>■                                                                                                    | 5.4.8 E F R       |         |
|                                       |              | Press [Enter] to set parameter values to the default. | $\stackrel{\widehat{\blacksquare}}{\models} \stackrel{\widehat{\blacksquare}}{=} \stackrel{\widehat{\blacksquare}}{=}$                     |                   |         |
| Restart<br>WEA-Base                   |              | Press [Enter]                                         |                                                                                                    | HER ERB           |         |
|                                       |              | Move SW1 to [Down] for menu 5.                        | (= <mark>]0]</mark> ⇒<br>■                                                                                                    | 5.8 <i>8</i> ,886 |         |
|                                       |              | Press [Enter]                                         | $\stackrel{}{=} \underbrace{}_{\downarrow}^{} \Rightarrow$                                                                                 |                   |         |
|                                       |              | Move SW1 to [Down] for menu<br>5.5.                   | $\stackrel{\widehat{\blacksquare}}{\models} \stackrel{\widehat{\blacksquare}}{\clubsuit} \stackrel{\textcircled{\blacksquare}}{\clubsuit}$ | 5.5.6 o o E       |         |
|                                       |              | Press [Enter] to restart WEA-<br>Base.                | $\stackrel{\widehat{\blacksquare}}{=} \stackrel{\widehat{\blacksquare}}{=} \stackrel{=}{=}$                                                | rEboot            |         |
| NB: Changed v                         | alues in the | parameter list are not saved.                         |                                                                                                    |                   |         |

TF

## 5. Parameters menu

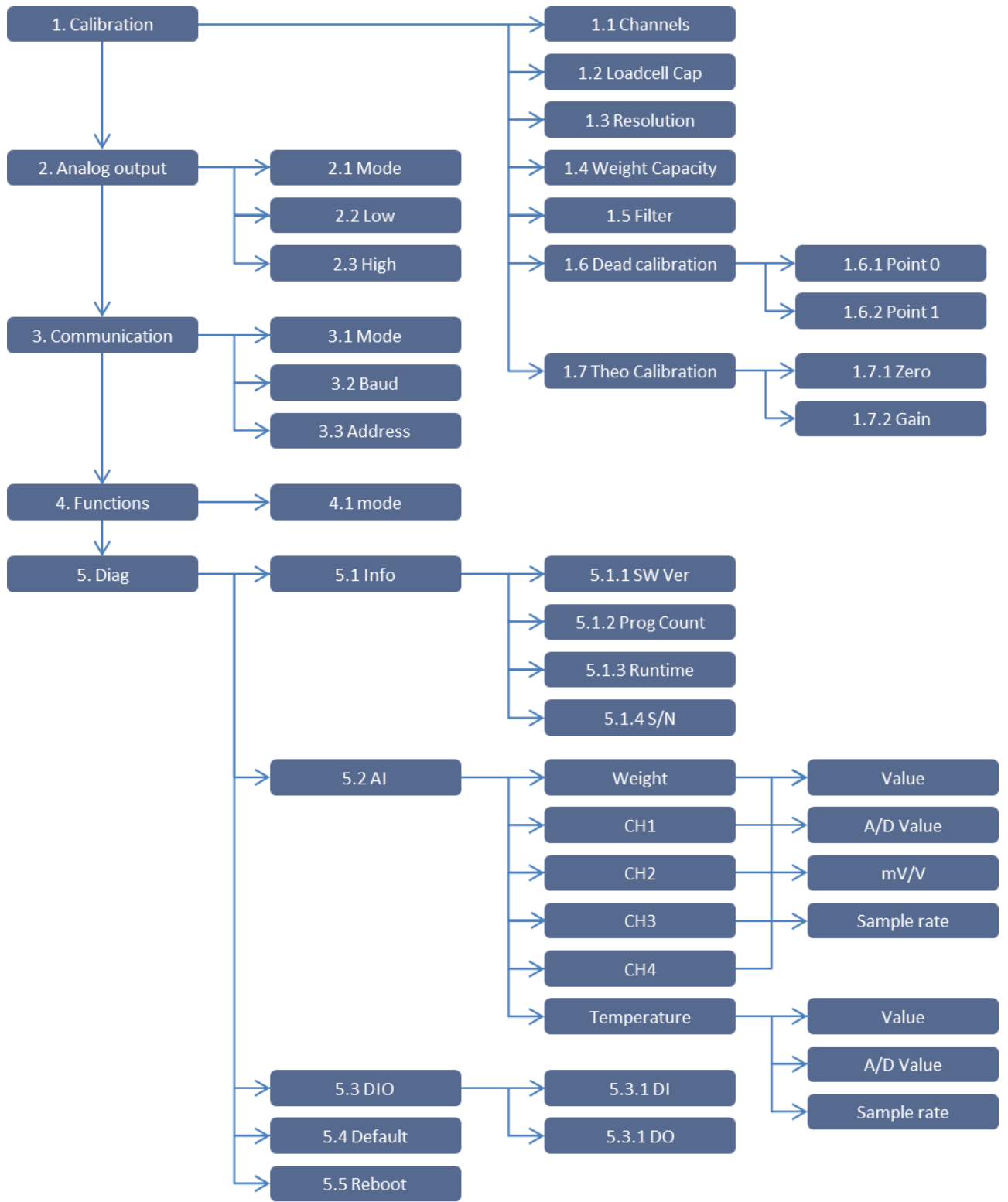

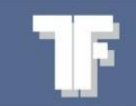

## 6. PCB overview

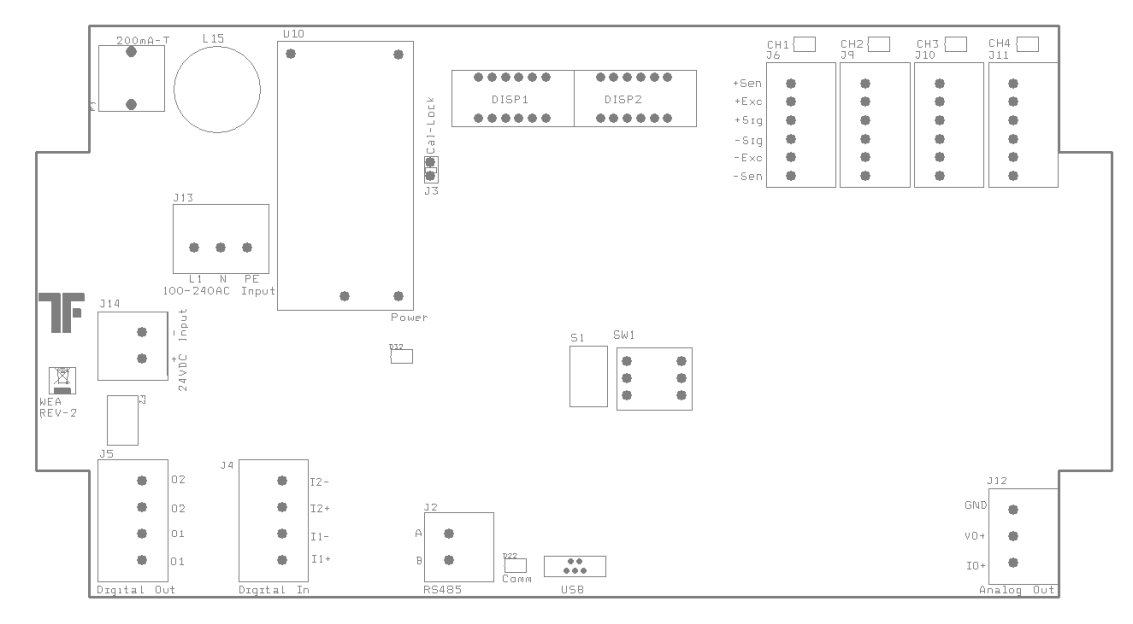

#### 6.1 I/O list

#### 6.1.1 Digital outputs

| No. | Module<br>terminal | Tag no. | Potential         | Description                                                                 |
|-----|--------------------|---------|-------------------|-----------------------------------------------------------------------------|
| 1   | J5-01              |         | Potential<br>free | Relay output 1 – Transmitter Mode $\rightarrow$ Active with error detection |
| 2   | J5_02              |         | Potential<br>free | Relay output 2                                                              |

#### 6.1.2 Digital Inputs

| No. | Terminal | Tag no. | Potential | Description                                                                         |
|-----|----------|---------|-----------|-------------------------------------------------------------------------------------|
| 1   | J4-I1+/- |         | 24 VDC    | Digital input 1 - Transmitter Mode $ ightarrow$ External zero calibration (MAX 2 %) |
| 2   | J4-I2+/- |         | 24 VDC    | Digital input 2                                                                     |

#### 6.1.3 Analogue output

| No. | Terminal | Tag no. | Potential | Description                                                                      |
|-----|----------|---------|-----------|----------------------------------------------------------------------------------|
| 1   | J13 -    |         | 0-10V     | Analogue output 1 - Transmitter Mode $ ightarrow$ Output is set as a function of |
|     | VO+      |         | 2-10V     | the scale.                                                                       |
|     | IO+      |         | 0-20mA    |                                                                                  |
|     | / GND    |         | 4-20mA    |                                                                                  |

#### 6.1.4 Load cell input

| No. | Terminal  | Tag no. | Potential | Description          |
|-----|-----------|---------|-----------|----------------------|
| 1   | J6 - CH1  |         | 6mV/V     | Load cell, channel 1 |
| 2   | J9 - CH2  |         | 6mV/V     | Load cell, channel 2 |
| 3   | J10 - CH3 |         | 6mV/V     | Load cell, channel 3 |
| 4   | J11 - CH4 |         | 6mV/V     | Load cell, channel 4 |

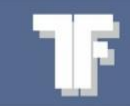

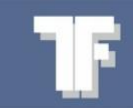

Tekfa A/S Århusvej 201 DK-8464 Galten, Denmark

Tel. +45 86 94 67 00 www.tekfa.com